# CHC STAFF VOICE MAIL SET-UP AND DIRECTIONS

# UNITY VOICE MAIL INSTRUCTIONS

- Full-time Faculty, to set-up and access voice mail:
  - a. From your personal phone, press "messages" and enter your password plus #. (Initially, all passwords are "134679".)
  - b. From a Cisco phone other than yours, press" messages", press \*, enter your ID, (4-digit extension number), plus #, then enter your password plus #.
  - c. From off-campus, call 384-4398, press \*, enter your extension number plus #, then enter your password plus #.
  - d. On your initial call, be prepared to personalize your voice mailbox with your recorded name, greeting and a new password. \*\*During set-up, follow all voice prompts until you have heard "you have finished enrollment"\*\*.

# \*All VOICE MAIL ACCOUNTS NOT SET-UP WITHIN 30 DAYS ARE SCHEDULED FOR DELETION AND ANY USER REQUIRING A VOICE MAIL ACCOUNT WILL HAVE TO RE-SUBMITT A NEW USER APPLICATION.\*

# CHC STAFF VOICE MAIL SET-UP AND DIRECTIONS

# **VOICE MAIL SETUP**

- 1. Press Messages button
- 2. Enter default password of 134679
- 3. Follow voice prompts to customize mailbox

### **REMOTE ACCESS**

- 1. Dial (909) 384-4398, After Unity Messaging System answers, press \*
- 2. Enter your 4 digit extension number followed by a # and your password followed by a #.

### TO CHECK MESSAGES

- 1. Call Unity and log on
- 2. Press 1 to hear new messages or
- 3. Press 3 to hear old messages.

# While listening to a message you have the following options:

- 1 Restart message
- 2 Save
- 3 Delete
- 5 Change volume
- 7 Rewind, small
- 8 Pause or resume
- 9 Fast-forward to end

#### After listening to a message:

- 1 Replay 2 Save
- 3 Delete
- 4 Reply
- 5 Forward message
- 6 Save as unheard
- 7 Rewind, small
- 9 Play message summary

# Use These Keys Anytime:

- \* Cancel or backup
- # Skip or move ahead

# TO SEND A VOICE MESSAGE

- Call Unity and log on
   Press 2
- Address the Message
   note: to address by extension press ##

Press # to send message or Press 1 for message options

# **REPLY TO A MESSAGE**

- 1. After listening to the message, press 4
- 2. Record your reply
- 3. Press #
- (or)
- Press 1 for message options

#### **TO FORWARD A MESSAGE**

- 1. After listening to the message, press 5
- 2. Address the message note: *to address by extension press* ##
- 3. Press # to forward the message unchanged (or)

Press 2 to record an introduction

- (or)
- Press 3 for message options
- 4. Press # to forward the message

# **Change Personal Settings**

#### TO CHANGE YOUR RECORDED NAME

- 1. Call Unity and log on
- 2. Press4~3>2
- 3. At the tone, record your name

### TO CHANGE YOUR PASSWORD

- 1. Call Unity and log on
- Press4>3>1
   Enter new password
   Enter new password again to confirm it and press #

# TO RECORD A GREE11NG

- 1. Call Unity and log on
- 2. Press4>1>1
- 3. After Unity play current greeting, press 1 to record
- (or)

Press 3 to record a different greeting

#### TO ACCESS VOICEMAIL FROM ANOTHER EXTENSION

- 1. Dial extension 4398
- 2. After Unity Messaging System answers, press \*
- 3. Enter your 4 digit extension number followed by the # and your password followed by a #.

REVISED: 03/11/20